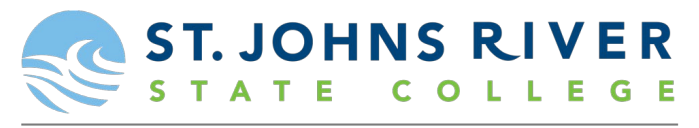

DUAL ENROLLMENT & EARLY COLLEGE PROGRAM

## How to find and check your Dual Enrollment Schedule

<u>Step 1: Log in to your MySJRstate Account, located in the top left-hand corner of the SJR State home page,</u> <u>www.sjrstate.edu.</u>

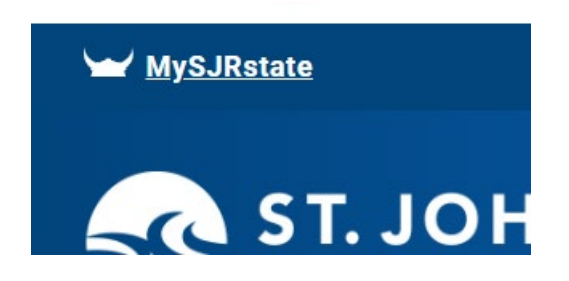

Step 2: Once you are logged in to your MySJRstate account, hover over the word "Student" on the menu line to see the drop-down menu (first red arrow). Then select "Concise Student Schedule" (second red arrow).

| STATE C                   | OLLEGE MYSJKSLALE                  | Studentiab                           |
|---------------------------|------------------------------------|--------------------------------------|
| tys                       |                                    |                                      |
| MySJRstate Employee -     | Faculty - Faculty/Staff Email      | Student Fina cial Aid MyCourses Di   |
| 1Y: Right-To-Know         |                                    | >> lect Term                         |
| ca Myconochata Harra      |                                    | Academic Calendar                    |
| MYSJRState Home           |                                    | Advising                             |
| Academic Calendar         | CONTRACT.                          | Banner Web - Self Services           |
| Banner                    | HOWI                               | Bookcard Authorizations              |
| Banner Web/Self Service   |                                    | Bookstore                            |
| lan Canvas                |                                    | Canvas                               |
| ou College Catalog &      | Helpful How-To                     | Career Services                      |
| Handbook                  | Access MS Office Products          | College Catalog & Student Hand       |
| Course Availability       |                                    | Concise Student Schedule             |
| 125                       |                                    | Course Availability                  |
| Tes MySites               | CLICK HERE FOR                     | Degree Works                         |
| cai My Departmental Leave | BOOKSI                             | Detailed Schedule                    |
| (Testing Only)            |                                    | Final Exams Schedule                 |
| Academic Affairs          | SJRSTATE Information               | Graduation                           |
| 8                         | Emorgoney Procedures               | My Financial Aid                     |
|                           | Emergency Procedures a             | Pay for Print (On Campus)            |
| All Site Content          | Decal Silent Witness Form          | Pay My Tuition and Fees              |
|                           | New - Alectus                      | Print Schedule/Bill                  |
|                           | New Safety Training Video          | Registration - Add/Drop/Withdraw New |
|                           | New - Salety fraining video        | Request Parking Decal                |
|                           | Student Ouick Links                | Right-to-know Information            |
|                           | There are no items to show in this | Scholarships                         |
|                           |                                    | Tax Notification (Form 1098-T)       |
|                           | >> Select Term                     | Testing Center                       |
|                           | >RegistrationAdd/Drop/Withdra      | Transcript - Official                |
|                           | Academic Calendar (Calendar)       | Transcript - Unofficial              |
|                           | Academic Calendar (Condensed)      | Turn It In                           |
|                           | Banner Web-Self Service            | Tutoring/Virtual Lab                 |
|                           | Bookcard Authorizations            | View Grades<br>View Holds            |
|                           | Bookstore Home                     | SJR State Debit Card                 |
|                           |                                    |                                      |

You could also select "Print Schedule Bill".

Step 3: Select the term in which you would like to view your schedule, then click "Submit."

| Select Term                |   |
|----------------------------|---|
| Select a Term: Summer 2021 | ~ |
| Submit                     |   |

## **Things to Remember:**

- If your schedule is incorrect, it is your responsibility to reach out to the SJR State Dual Enrollment Office to get it rectified.
  - If you are missing a course on your schedule, the course may be full or you may not have the adequate test scores for the course.
  - If your schedule bill has a balance on it, you will need to contact us.
  - When you email, be sure to include your SJR State X number and the course that is missing from your schedule, and we will return your email with an appropriate solution. Emails without the missing course will be unbale to be returned due to the volume of emails we receive. Please send all email inquiries to <u>dualenrollment@sjrstate.edu</u>.
- If your schedule does not appear, your registration may not be processed. Please allow 10 business days for paperwork processing.
- Online classes will appear in your Canvas account on the first day of the term.